## Employee Resource Guide

Understanding your benefits with Edenred

- Meal & Micromobility Subsidy
- Transit Benefits

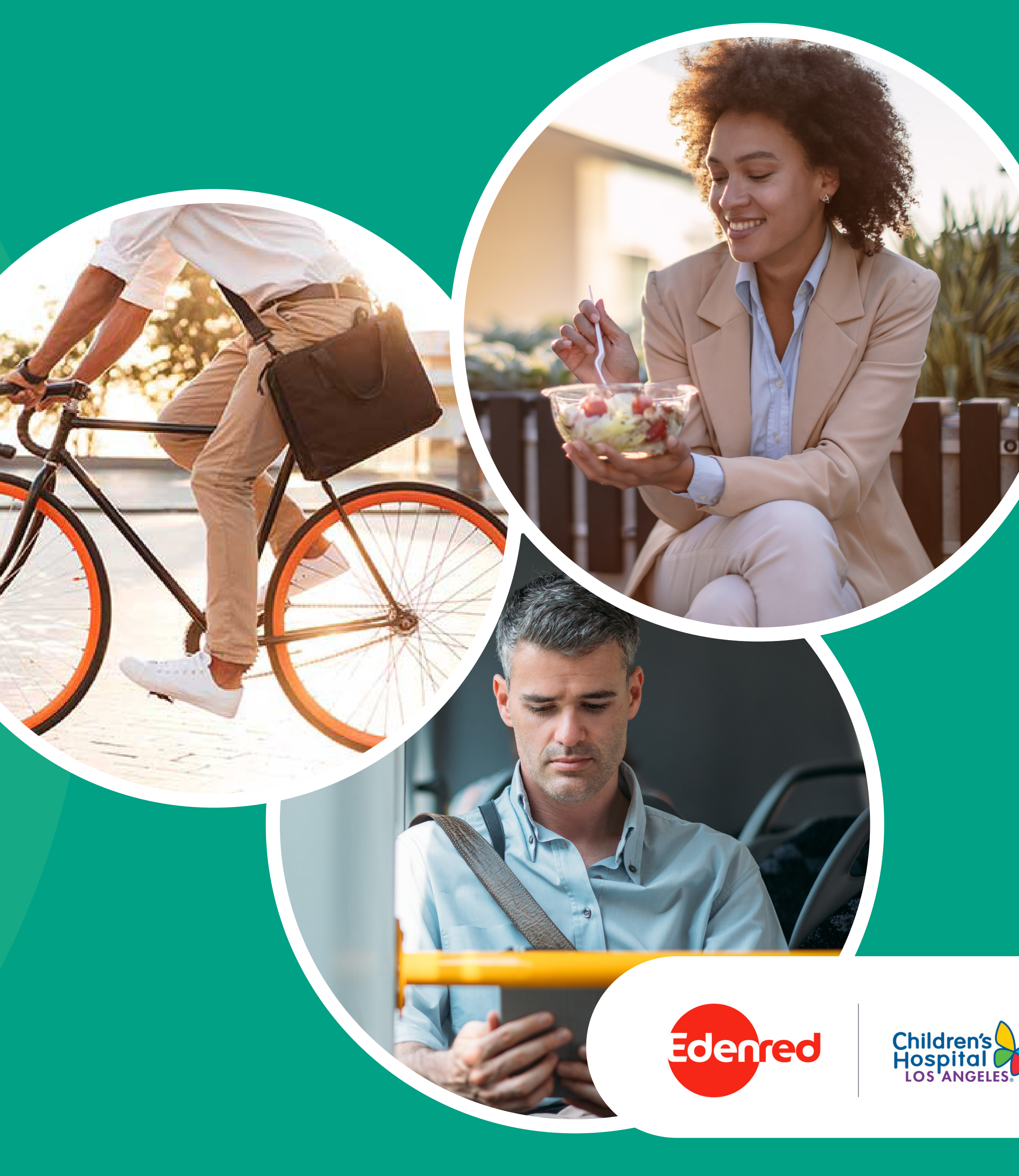

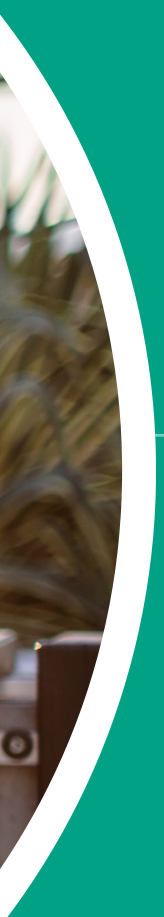

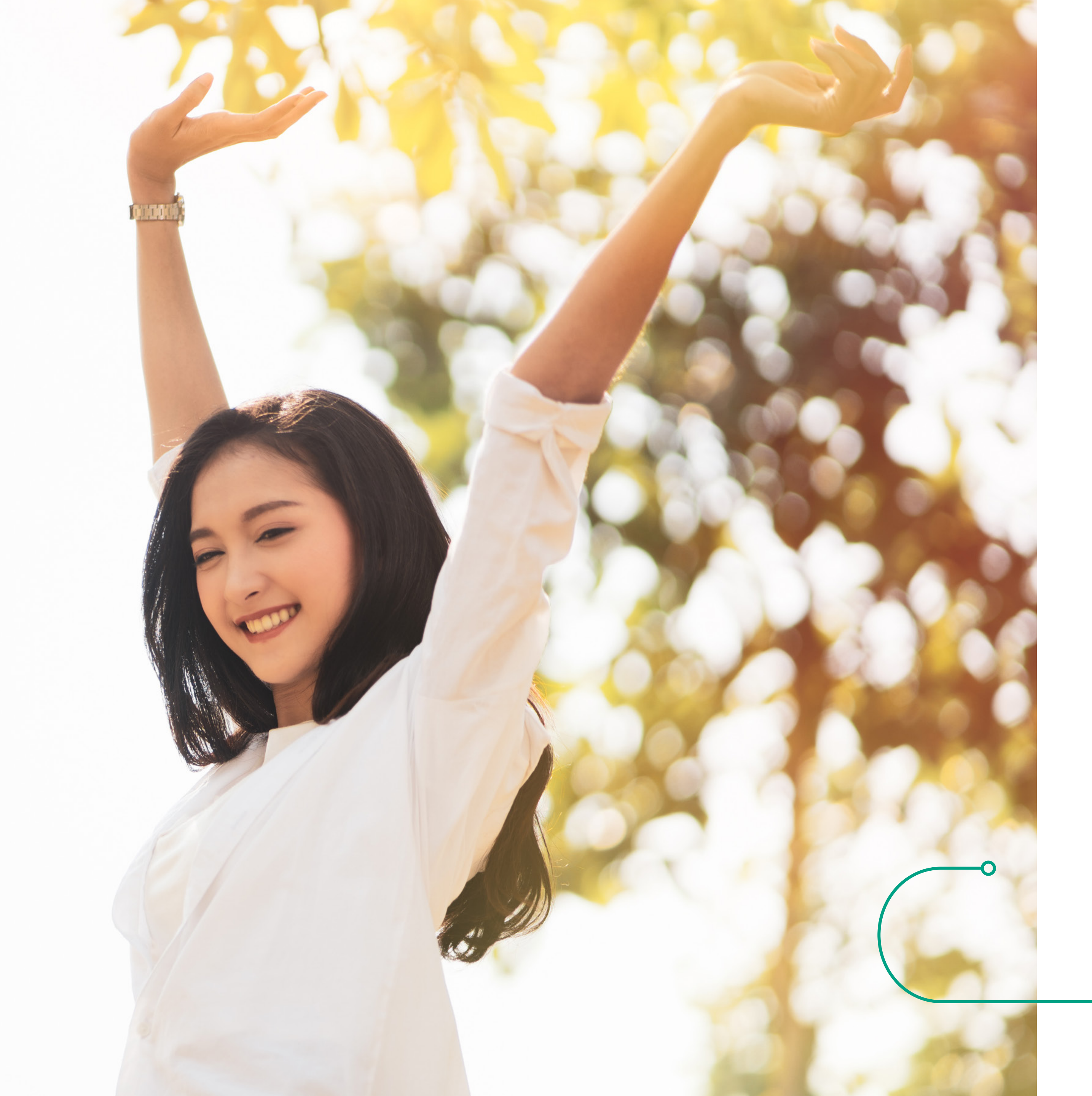

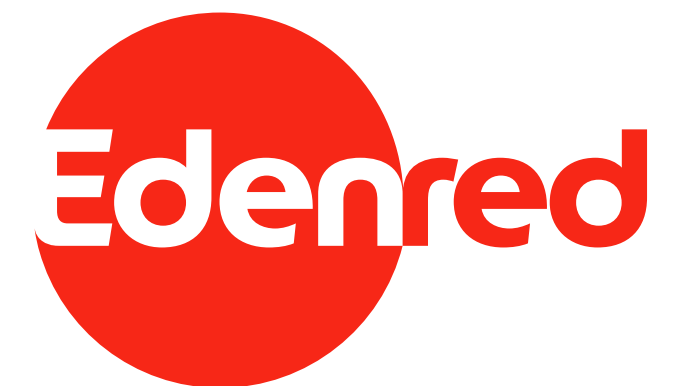

## Welcome to Edenred Benefits!

Children's Hospital Los Angeles and Edenred are working together to provide you with sustainable commuting options and healthy living through a unique combination of employee benefits.

Children's Hospital Los Angeles is offering a \$100/month subsidy for you to use towards micromobility commuting and meals. We are proud to provide these benefits to you, and look forward to serving you and helping you live a healthier life.

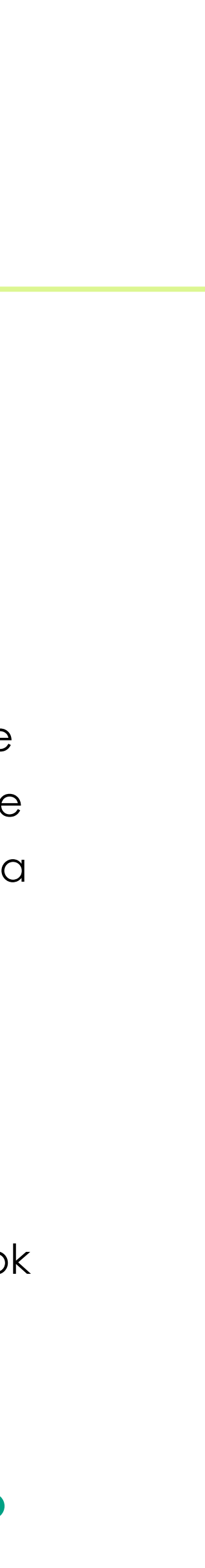

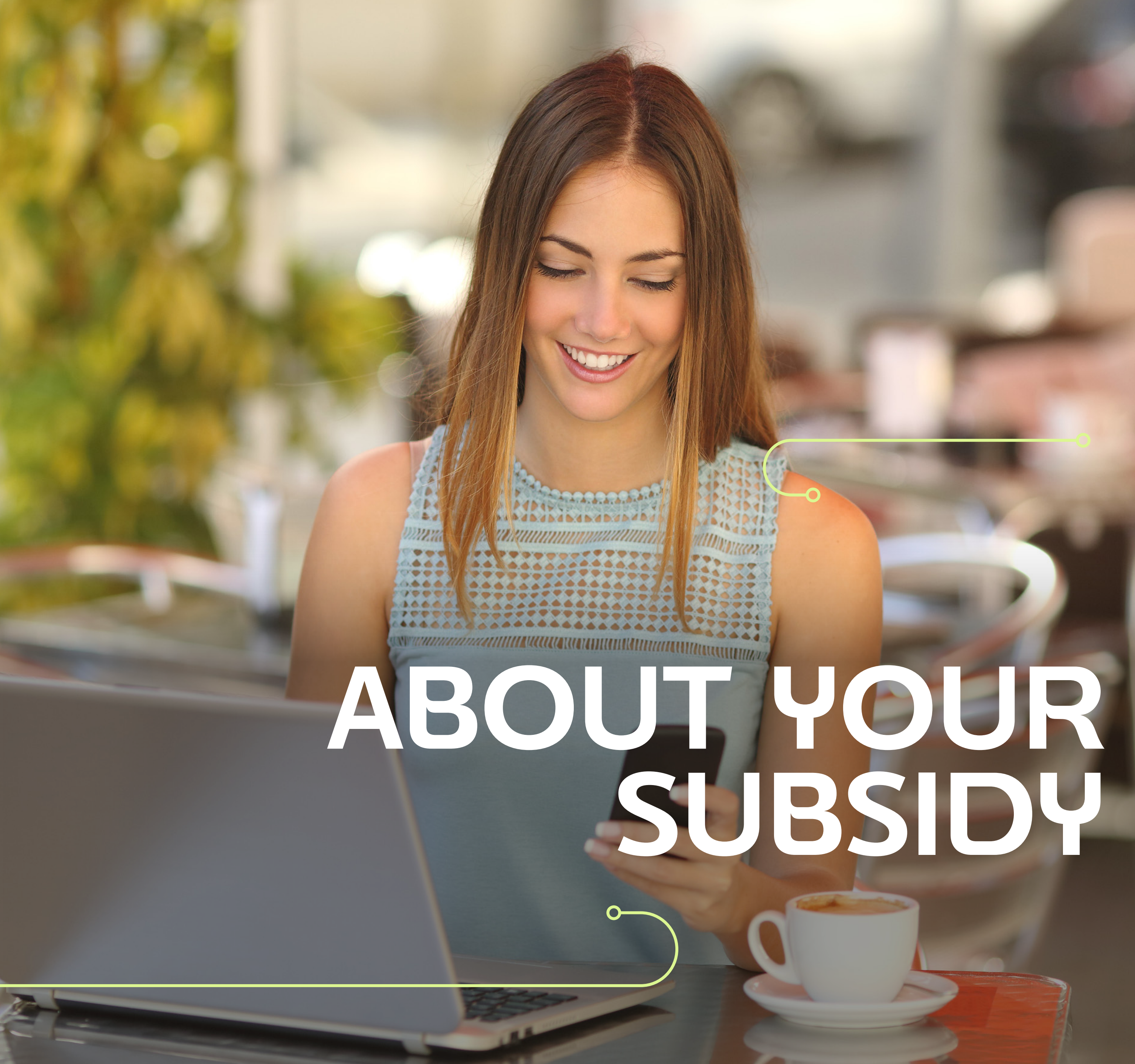

## It's like free money. No wait... it is free money.

Children's Hospital Los Angeles offers a monthly subsidy to help you pay for micromobility and meals through Edenred Benefits.\*

#### How it Works:

- Each month, \$100 will be loaded onto a prepaid card from your employer.
- Your prepaid card can be used to pay for micromobility commuting options and meals.
- >> Your funds rollover month to month, so there's no 'use it or lose it'.

\* Please Note: To be eligible, you must be a full time employee and return your parking pass to the CHLA Parking Office.

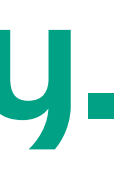

# MCRONOBILITY NEFITS

## Sustainable commuting for a greener planet

Micromobility includes a range of small, lightweight vehicles such as e-scooters, shared bikes, e-bikes and e-mopeds designed for individual use. The use of these vehicles not only gives commuters more freedom, but also reduces greenhouse gas emissions. You can use your prepaid card to pay for the following micromobility expenses:

- Bike purchases, equipment and repairs
- e-bike and bikeshare
- e-scooter and e-moped rentals
- Lease or finance options

Edenred members can also take advantage of exclusive micromobility discounts. See the full list here: www.edenredbenefits.com/CHLA-how-it-works

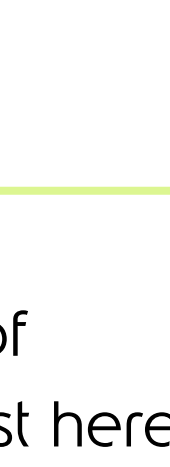

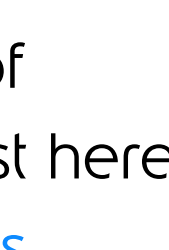

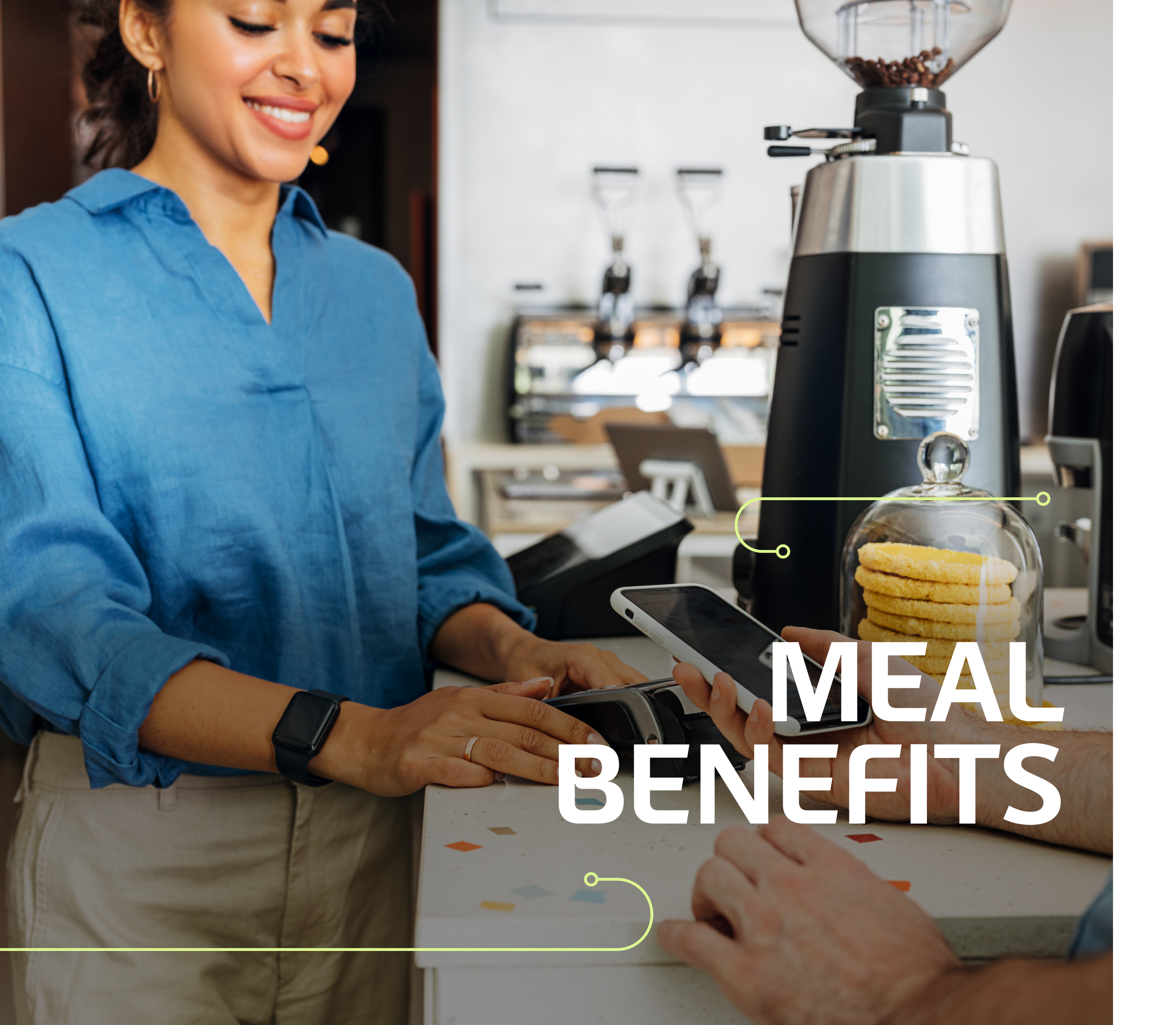

# Turning the lunch break into an employee benefit

Meal benefits offer you the convenience of a prepaid card that is funded monthly with a meal allowance. Your monthly subsidy can be used to pay for meals during working hours at 24 restaurants close to the hospital campus.

For a complete list of restaurants that your card is accepted at, please visit: www.edenredbenefits.com/CHLA-how-it-works

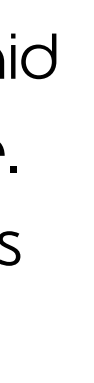

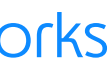

# COMMUTER BENEFITS

## Save money with commuter benefits

Commuter benefits help you pay for your transit expenses to and from work using pretax dollars, which saves you money on your taxes each year.

#### On average, employees save

\$700 each year, or more when they set aside up to \$280.00 a month to pay for transit commuting expenses. Below is an estimated tax savings for someone who uses commuter benefits for transit expenses.

| Without Commuter                          |           | With Commuter                                    |           |
|-------------------------------------------|-----------|--------------------------------------------------|-----------|
| Gross annual pay<br>(estimate)            | \$55,000  | Gross annual pay (estimate)                      | \$55,000  |
| Estimated tax rate (22%)                  | -\$12,100 | Maximum annual commuter<br>account contributions | -\$3,240  |
| Net annual pay                            | =\$42,900 | Adjusted gross pay                               | =\$51,760 |
| Estimated annual commut-<br>ing expenses* | -\$3,240  | Estimated tax rate (22%)                         | -\$11,388 |
| Final take home pay                       | =\$39,660 | Final take home pay                              | =\$40,372 |
| You take home this much more: \$712       |           |                                                  |           |

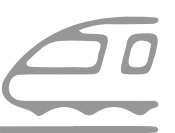

A public transit commuter who earns

\$55,000 per year **could save \$740 ANNUALLY**.

\* Estimated employee savings are for informational purposes only, and based on the 2022 tax year. Individual savings may vary based upon income, individual tax rates, state of residence and other factors. Please consult your tax advisor.

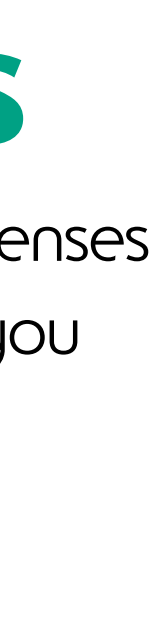

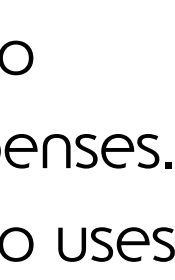

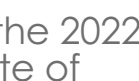

# SIGNING UP

Our online platform makes managing your benefits a breeze. Signing up is easy!

#### Follou THE STEPS BELOW TO GET STARTED:

**1.** Head to www.login.edenredbenefits.com and click on 'Sign Up Now'.

- 2. Enter your Company ID: 1666
- **3.** Enter your First Name, Last Name and Zip Code.

**4.** Confirm your username, create a password and click 'Next'.

**5.** You are now registered!

# Did you know? <

There's no open enrollment period. You can sign up at any time.

## ONLINE C DASHBOARD

Your online dashboard displays an overview of your Edenred Benefits account.

### From your -DASHBOARD **YOU CAN:**

- Enroll in your monthly subsidy
- View your card balance
- Manage your transit orders
- See notifications
- Place a transit order
- Update your profile info
- Contact support

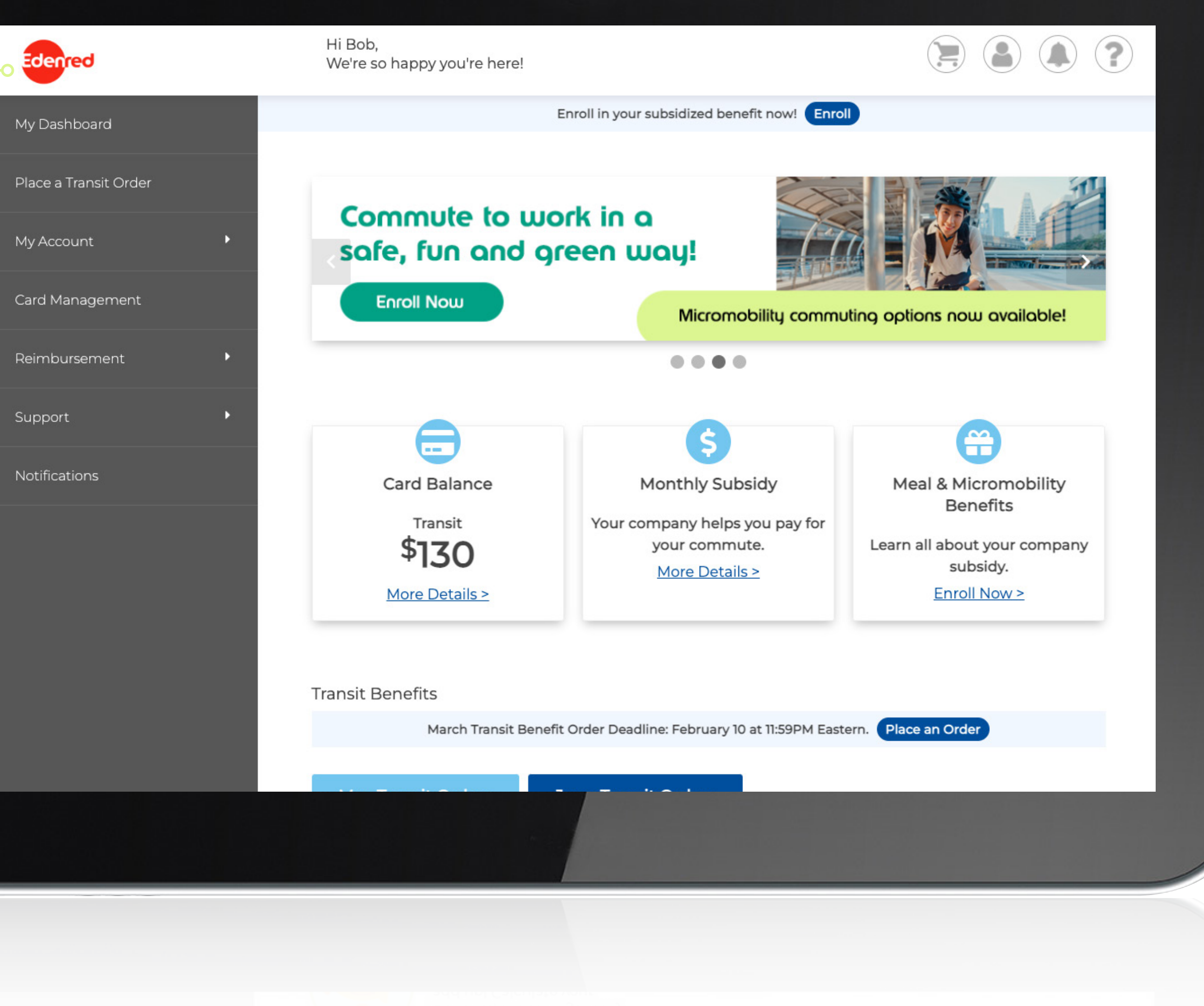

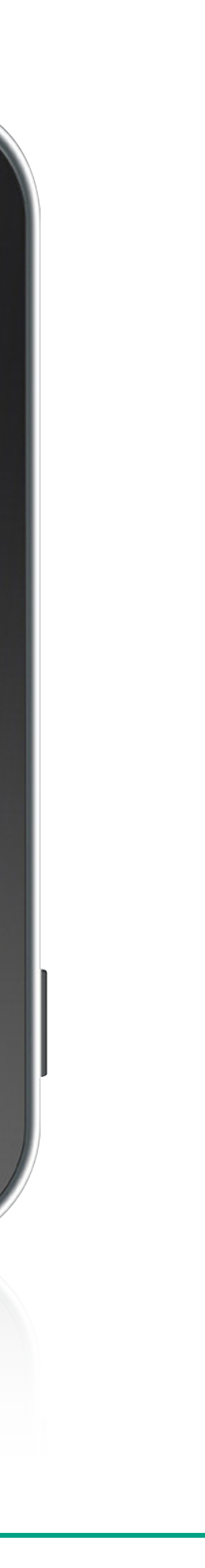

## **ENROLLING IN YOUR SUBSIDY**

To participate in your \$100/month subsidy, you will need to enroll in the benefit.

**1.** From the dashboard, select 'Enroll'.

2. Complete the form, and select 'Enroll Me Now'.

**3.** Your prepaid card will be mailed to you within 7-10 business days.

| Edenred               |   |
|-----------------------|---|
| My Dashboard          |   |
| Place a Transit Order |   |
| My Account            | Þ |
| Card Management       |   |
| Reimbursement         | Þ |
| Support               | ۲ |
| Notifications         |   |
|                       |   |

#### Welcome back, Bob!

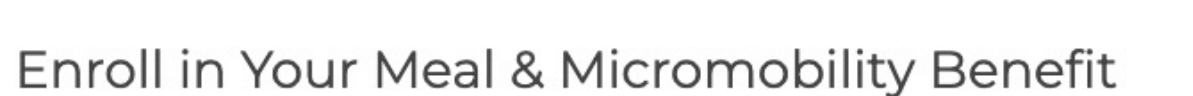

Children's Hospital LA is now offering a monthly subsidy to help you pay for meals and micromobility through Edenred Benefits.\*

#### How it works:

- After enrolling, you will receive a prepaid card
- that will be funded \$100 per month on the 20<sup>th</sup> of every month.
- Any unused funds will roll over to the next month.
- · Your funds can be used interchangeably between meal and micromobility purchases.

#### Want to learn more?

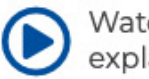

Watch our <u>benefit overview video</u> which explains your benefit in the

\* Please Note: In order to qualify for this benefit, you must be a full time office employee, and you must return your parking pass (if you have one) to your parking garage.

#### About Your Meal Benefits

#### Enroll now to start taking advantage of your benefit Date of Birth 🕜 mm/dd/yyyy

| C                     |  |
|-----------------------|--|
| Address 1             |  |
| 123 North Main Street |  |
| Address 2             |  |
|                       |  |
| City                  |  |
| Newton                |  |
| State ZIP Code        |  |
| Please Select 🔹 02151 |  |
|                       |  |

I agree that I am a full time office employee, and I will return my parking pass.

Enroll Me Now

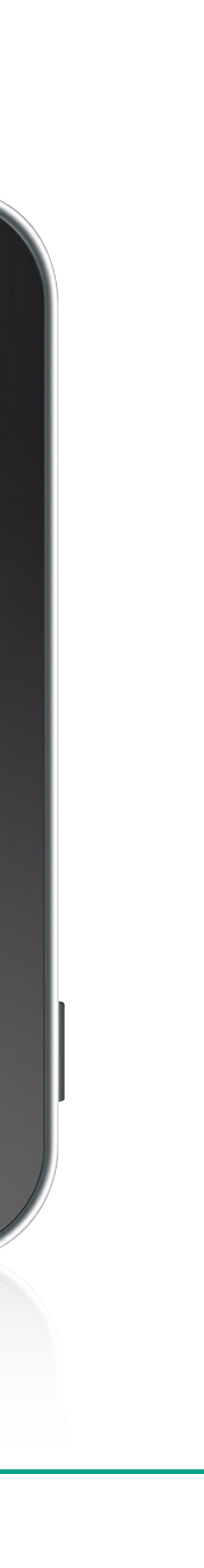

# TRANSIT PASS ORDERS

- **1.** From the side menu select '**Place an Order**'.
- 2. Select your commute method from the list of options.
- **3.** Select your product from the list of options.
- **4.** Enter your order details, select your recurring options and click **'Continue'**.
- 5. View your cart, and click 'Checkout'.
- **6.** Review your order. If everything is correct, click '**Place Order**'.
- 7. A confirmation will display that your order has been placed.

# helpful tips

#### **RECURRING ORDERS**

When you set your order to recur monthly, your order will be placed automatically each month. You won't have to log back into your account unless you want to make changes to your order.

If there are any months that you do not need your order, simply select 'Yes', and select the months you do not need from the calendar.

#### EDITING OR DELETING YOUR ORDER

You can make changes to your order from your dashboard. Under the 'Options' button, select 'Edit Order' or 'Delete Order'.

Changes to your order can be made up until the last date to place an order. Your company's last date to order is displayed on the dashboard.

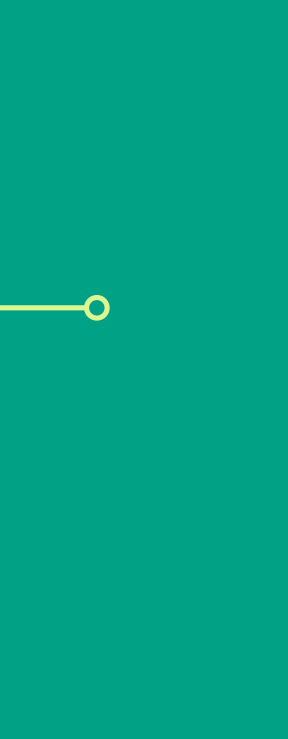

# HOW TO SET UP **NOBILE WALLET**

- **1.** Go to www.login.edenredbenefits.com
- 2. Enter your username and password, click Login and you will be brought to your dashboard
- **3.** On the side menu, click on Card Management
- 4. Go to the Mobile Wallet section of the Card Management page, and enter your phone number and email address. (for verification purposes)
- **5.** Go to your mobile device and add your Edenred prepaid card to your smartphone's mobile wallet according to the instructions for your device

# helpful tips

Your prepaid card can be added to your mobile wallet on the following platforms:

- Apple Pay
- Google Pay
- Samsung Pay

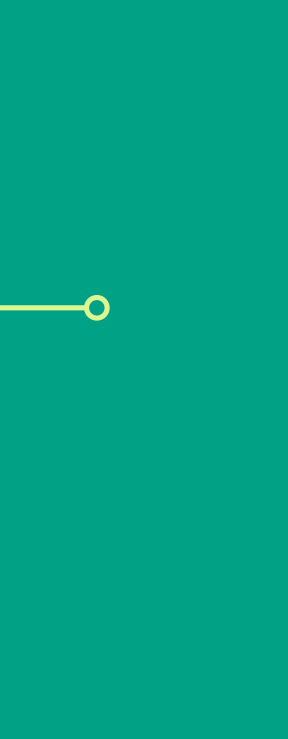

## Edenred Benefits Customer Support

Phone: (888) 850-1788 Monday - Friday, 8 am - 8 pm (Eastern)

0-

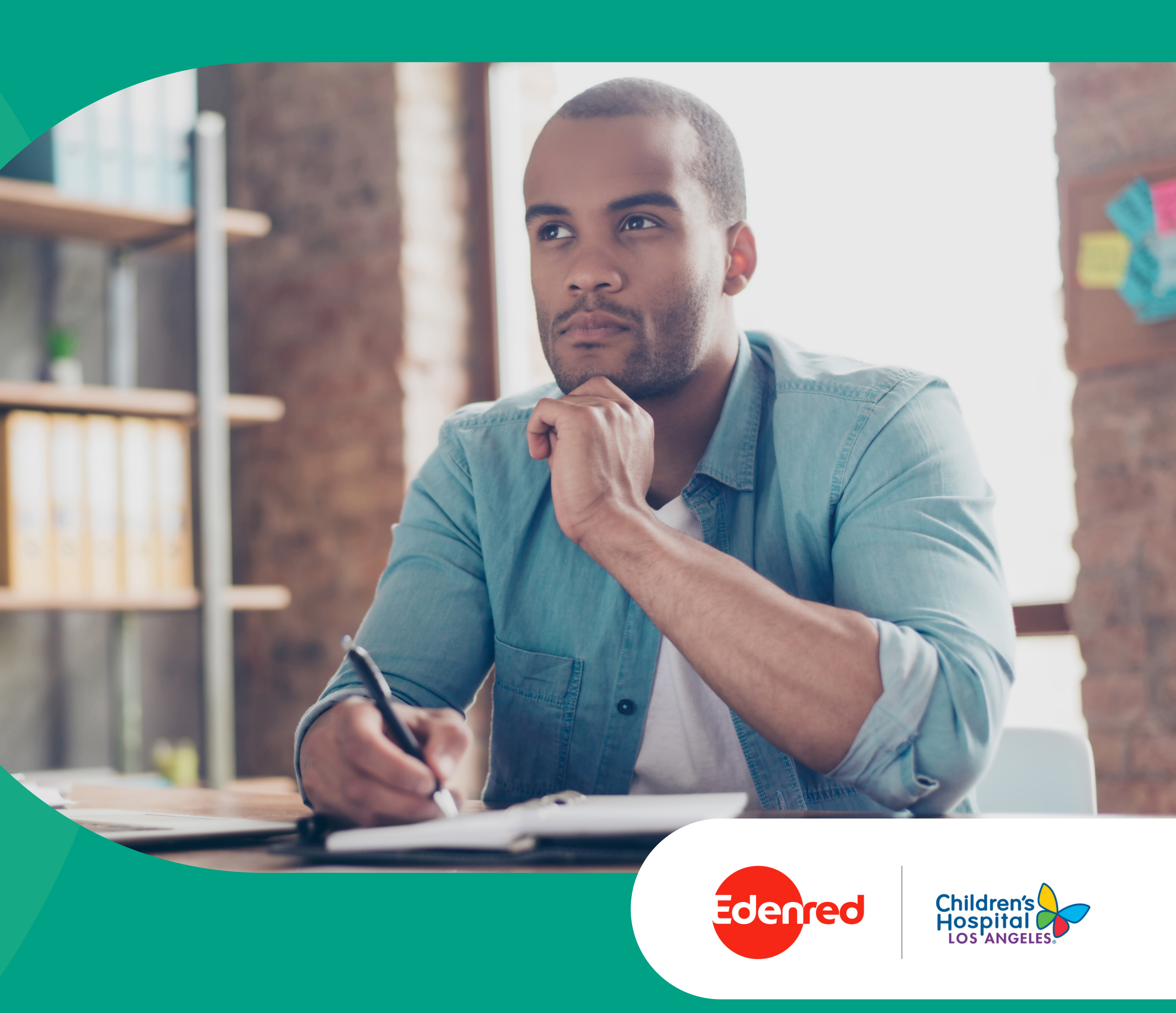